# Dialogic.

## Installing the Dialogic® Brooktrout<sup>®</sup> TR1034 BRI **PCI Express Board**

Part Number: 931-162-06

The Dialogic® Brooktrout® TR1034 Basic Rate Interface ISDN PCI Express board ("TR1034 BRI board" or "board") is half-sized, single-slot PCI Express-bus compatible fax and voice processing board. It provides the following:

- On-board BRI connections
- V.34 (33.6 Kbps) fax transmission speeds
- Up to four fax and voice channels per board

The TR1034 BRI PCI Express Series board is a single lane (x4 form factor) cards.

You need a fax or voice application to use a TR1034 BRI board should you choose to do so. Dialogic does not provide the application or a driver for this board. A driver comes with the application that you purchase.

This installation guide provides information about:

- System Requirements (including telephone service)
- Setting the Module Number
- Setting Termination Jumpers for the BRI Line
- Installing a Dialogic® Brooktrout® TR1034 BRI Board
- **Recognizing PCIe Slots**
- Connecting the Phone Service ٠
- Understanding LED Signals
- Using a Dialogic® Brooktrout® TR1034 BRI Board
- Getting Help

# System Requirements

This board must be installed in an enclosure that meets the following specifications:

- Chassis Requirement: Compliant to the PCI Express Base Specification, Rev 1.0a
- A Pentium or later host processor ٠
- A PCIe x4, x8, or x16 bus slot. See *Recognizing* ٠ **PCIe** Slots for more information.
- Temperature: 0 C 50 C
- Humidity: 10% 95% (non-condensing)
- Power Requirement (Maximum Load)::

| Board          | + 3.3 V | + 12 V | Total Power |
|----------------|---------|--------|-------------|
| Single Channel | 1.1 A   | 0.A    | 3.63 W      |
| Dual Channel   | 1.2 A   | 0.A    | 3.96 W      |

The following is also required:

Telephone service: BRI interface

Options are provided for one or two BRI (2B+D) S/T interfaces with B and D-channel HDLC support. Compliant with I.430 ITU S/T ISDN support in Terminal Equipment (TE) and network terminator (NT) mode.

# Setting the Module Number

Set each board to a unique module number to easily identify the resources associated with a specific board in a multi-board system.

Use the SW-1 rotary switch (Figure 1) to set a unique module number for each Dialogic® Brooktrout® board. See Figure 5 for the switch location. Select a number from 2 - F on the rotary switch. Settings 0 and 1 are reserved and cannot be used.

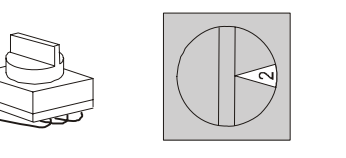

Figure 1. Rotary Switch (SW-1)

## Setting Termination Jumpers for the BRI Line

Before installing your board, set termination for the BRI line if necessary. See Figure 5 for the location of the termination switches.

Set jumpers as follows (See Figure 2 for details):

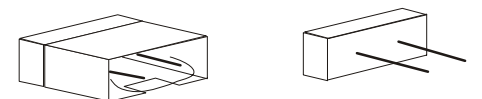

Jumper is removed (ISDN BRI line is not terminated) (ISDN BRI line is terminated)

#### Figure 2. Termination Jumpers

Jumper is in place

- When the jumpers are removed from both switches for the appropriate port, there is no termination.
- When jumpers are present, the lines are ٠ terminated with 100 ohms (this is how the board is shipped).
- Dialogic does not support any configuration ٠ except the two illustrated in Figure 2.

## Installing a Dialogic<sup>®</sup> Brooktrout<sup>®</sup> TR1034 BRI Board

To install your board:

1. Turn off your PC and remove the cover.

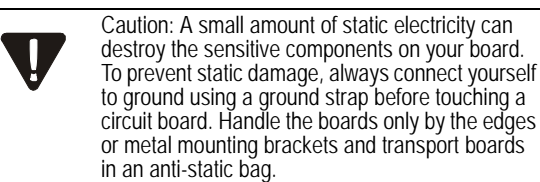

- 2. If the system has a PCIe expansion hold-down bar, remove it.
- Locate a free PCI Express bus slot that is x4 or 3. larger.
- 4. Align the board with the slot and firmly seat the board into the slot. Carefully insert the PCI Express Board Edge Connector into the PCI Express Slot to avoid damage to the board.
- Tighten the mounting bracket screw to secure the 5. board to the chassis.

Warning: When installing the board, be sure that S the mounting bracket is securely fastened to the chassis and the chassis is plugged into a grounded three prong plug. Improper chassis or bracket grounding can result in harmful or fatal electrical shock as well as component damage.

The PCIe connectors in the computer chassis usually appear as white slots. The TR1034 BRI board has a PCI board edge connector. It can be inserted into any of the PCIe slots shown in Figure 3.

Replace the cover.

7. Turn on your computer.

6.

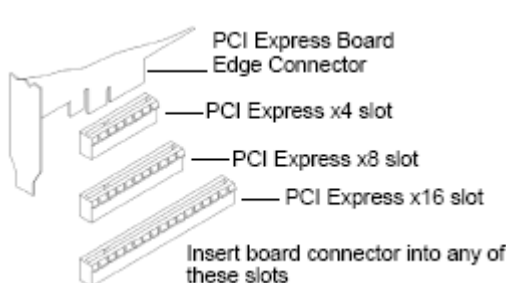

Note: Dialogic® Brooktrout® boards should not be present in the

computer during the installation of any operating system.

some other device, with unpredictable consequences.

**Recognizing PCIe Slots** 

The operating system might misinterpret the board as being

### Figure 3. PCIe Slots

# **Connecting the Phone Service**

You must install the appropriate telephone service and hookups at your site to connect to telephone service. The following table shows the channel/port relationship:

| Channel<br>Number | RJ-45 Port | Type of<br>Service |
|-------------------|------------|--------------------|
| 0                 | A          | BRI S/T            |
| 1                 | A          | BRI S/T            |
| 2                 | B          | BRI S/T            |
| 3                 | B          | BRI S/T            |

1. Use the cable supplied with the board. To ensure conformity, shielded cables must be used.

Do the following to connect your board to BRI service:

Plug one end of the cable into the telephone connector on the board.

Connect to Port A for channels 0 and 1 or to Port B for channels 2 and 3 (see Figure 5 to locate ports).

2. Plug the other end into the wall connector for your BRI service.

Note: Port B is not present on the TR1034 BRI single port version.

Before using your BRI service, you must configure certain parameters. See your software documentation for details.

See Figure 4 for pinout details for your board:

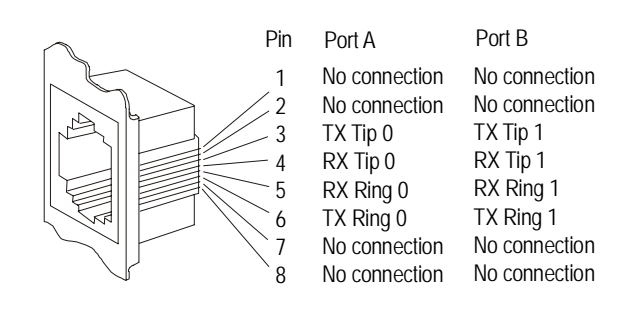

Figure 4. Connector Pinouts

## Understanding LED Signals LEDs on the Mounting Bracket

The LEDs on the mounting bracket provide information about the status of the different systems on the board. To identify and locate these LEDs, see Figure 5.

The following tables describe how the end panel LEDs provide information:

#### **BRI Status LED**

| BRI LED   | Meaning                                                                                                    |
|-----------|----------------------------------------------------------------------------------------------------|
| Red       | Layer 1 is down. This can occur if the cable is wired incorrectly or the CPE or CO emulation is wrong.                                                                                  |
| Yellow    | Layer 1 is up, but layer 2 is down.<br>This state can occur if the protocol<br>has not been initialized, the D<br>channel has not been enabled, or the<br>clocks have not synchronized. |
| Green     | Layer 1 is up, and layer 2 is up.                                                                                                    |
| Red/green | The board is currently receiving CRC errors.                                                                                                    |

#### Channel LEDs

| Channel LEDs   | Meaning                                  |
|----------------|------------------------------------------|
| Off            | Channel is idle.                         |
| Flashing green | Channel is being set up or is connected. |

#### **Board Status LED**

| Board Status LED                 | Meaning                                                                                       |
|----------------------------------|-----------------------------------------------------------------------------------------------|
| Flashing yellow                  | Board is powered up and is passing self test checks.                                          |
| Steady red                       | Board is powered up, and the self test has failed.                                            |
| Flashing yellow<br>and green     | Board is powered up and is downloading firmware.                                              |
| Flashing green                   | Firmware is downloaded, and the board is in service.                                          |
| Solid green or<br>Flickering red | Invalid states. Please reinstall your board and call Tech Support, if the condition persists. |
| Off                              | Board is not powered up.                                                                      |

## LEDs on the TR1034 BRI Board

The LEDs on the board provide information about the status of the board. To locate these LEDs, see Figure 5.

The following table describes how the LEDs on the board provide information:

| LED   | Meaning                                                                                                    |
|-------|----------------------------------------------------------------------------------------------------|
| DSP   | Displays the status for the DSP. After the<br>firmware is loaded and during normal<br>execution, this LED blinks about every<br>second. If the LED is not blinking, the DSP<br>firmware is not running. |
| Power | Steady green indicates good board power.                                                                                                    |

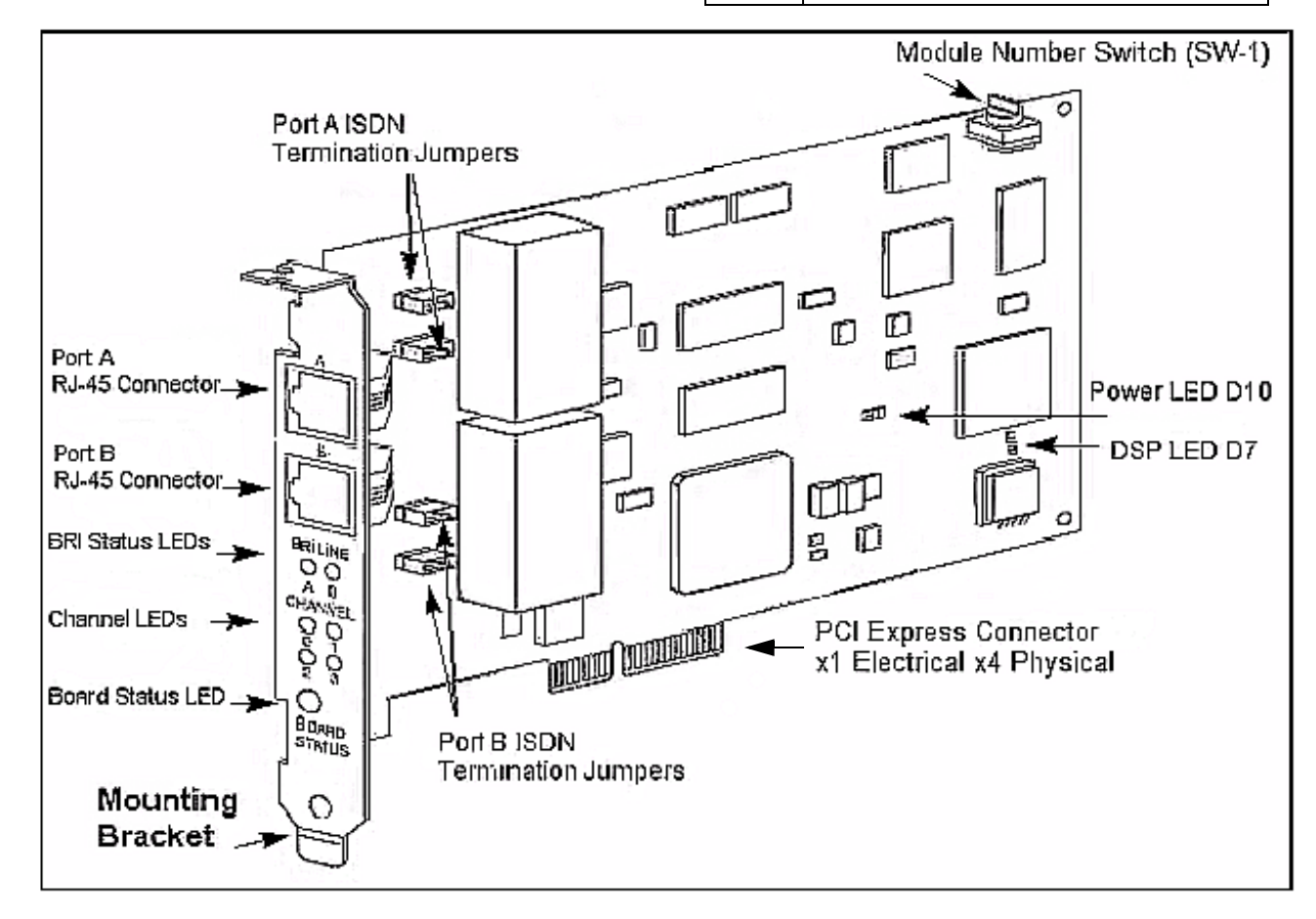

Figure 5. TR1034 BRI PCI Express Series Board

## Using a Dialogic<sup>®</sup> Brooktrout<sup>®</sup> TR1034 BRI Board

Once you have installed the TR1034 BRI board, install and configure your voice or fax software application according to instructions included with the software.

## **Getting Help**

Dialogic provides technical support for customers who have purchased hardware or software products from Dialogic. If you purchased products from a reseller, please contact that reseller for technical support.

This equipment contains no user serviceable parts and is not intended for repair by unauthorized personnel.

If you experience problems with the TR1034 BRI board, please use the web site below for repair or warranty information. If the equipment is causing harm to the telephone network, the telephone company might request that you disconnect the equipment until the problem is resolved.

#### www.dialogic.com/support/

#### Copyright and Legal Notice

Copyright © 2004-2008 Dialogic Corporation. All Rights Reserved. You may not reproduce this document in whole or in part without permission in writing from Dialogic Corporation at the address provided below.

All contents of this document are subject to change without notice and do not represent a commitment on the part of Dialogic Corporation or its subsidiaries. Reasonable effort is made to ensure the accuracy of the information contained in the document. However, due to ongoing product improvements and revisions, Dialogic Corporation and its subsidiaries do not warrant the accuracy of this information and cannot accept responsibility for errors or ormissions that may be contained in this document.

INFORMATION IN THIS DOCUMENT IS PROVIDED IN CONNECTION WITH DIALOGIC® PRODUCTS. NO LICENSE, EXPRESS OR IMPLIED, BY ESTOPPEL OR OTHERWISE, TO ANY INTELLECTUAL PROPERTY RIGHTS IS GRANTED BY THIS DOCUMENT. EXCEPT AS EXPLICITLY SET FORTH BELOW OR AS PROVIDED IN A SIGNED AGREEMENT BETWEEN YOU AND DIALOGIC, DIALOGIC ASSUMES NO LIABILITY WHATSOEVER, AND DIALOGIC DISCLAIMS ANY EXPRESS OR IMPLIED WARRANTY, RELATING TO SALE AND/OR USE OF DIALOGIC PRODUCTS INCLUDING LIABILITY OR WARRANTIES RELATING TO FITNESS FOR A PARTICULAR PURPOSE, MERCHANTABILITY, OR INFRINGEMENT OF ANY INTELLECTUAL PROPERTY RIGHT OF A THIRD PARTY.

Dialogic products are not intended for use in medical, life saving, life sustaining, critical control or safety systems, or in nuclear facility applications.

It is possible that the use or implementation of any one of the concepts, applications, or ideas described in this document, in marketing collateral produced by or on web pages maintained by Dialogic Corporation or its subsidiaries may infringe one or more patents or other intellectual property rights owned by third parties. Dialogic Corporation or its subsidiaries do not provide any intellectual property licenses with the sale of Dialogic products other than a license to use such product in accordance with intellectual property owned or validly licensed by Dialogic Corporation or its subsidiaries. More detailed information about such intellectual property is available from Dialogic Corporation's legal department at 9800 Cavendish Blvd., 5th Floor, Montreal, Quebec, Canada H4M 2V9. The software referred to in this document is provided under a Software License Agreement. Refer to the Software License Agreement for complete details governing the use of the software.

Dialogic Corporation encourages all users of its products to procure all necessary intellectual property licenses required to implement any concepts or applications and does not condone or encourage any intellectual property infringement and disclaims any responsibility related thereto. These intellectual property licenses may differ from country to country and it is the responsibility of those who develop the concepts or applications to be aware of and comply with different national license requirements. Dialogic, Dialogic Pro, Brooktrout, Cantala, SnowShore, Eicon, Eicon Networks, Eiconcard, Diva, Silcontrol, Diva ISDN, Truta, Reabliocs, Realcomm 100, NetAccess, Instant ISDN, TRAStream, Exnet, Exnet Connect, EXS, ExchangePlus VSE, Switchkit, N20, Powering The Service-Ready Network, Vantage, Connecting People to Information, Connecting to Growth and Shiva, among others as well as related logos, are either registered trademarks or trademarks of Dialogic. Such permission may only be granted by Dialogic's legal department al 9800 Cavendish Blvd., 5th Floor, Montreal, Quebec, Canada H4M 299. Any authorized use of Dialogic's trademarks will be subject to full respect of the trademark guidelines published by Dialogic from time to time and any use of Dialogic's trademarks requires proper acknowledgement. The names of actual companies and products mentioned herein are the trademarks may their respective owners. Free Manuals Download Website <u>http://myh66.com</u> <u>http://usermanuals.us</u> <u>http://www.somanuals.com</u> <u>http://www.4manuals.cc</u> <u>http://www.4manuals.cc</u> <u>http://www.4manuals.cc</u> <u>http://www.4manuals.com</u> <u>http://www.404manual.com</u> <u>http://www.luxmanual.com</u> <u>http://aubethermostatmanual.com</u> Golf course search by state

http://golfingnear.com Email search by domain

http://emailbydomain.com Auto manuals search

http://auto.somanuals.com TV manuals search

http://tv.somanuals.com